# MapSight - SPIDACalc Integration Tool User's Guide

November 2015

MapSight Desktop v3.4.0 MapSight Tool v6.4.0

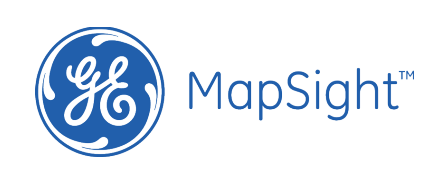

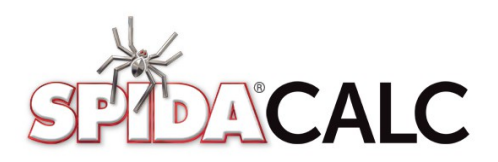

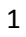

## **Table of Contents**

| 1.Software Requirements4                                                                                                    |
|----------------------------------------------------------------------------------------------------|
| 2.Prepare Data Collection Form                                                                                                    |
| 1 Start SPIDACalc4                                                                                                    |
| 2 Set the Client File in MapSight Desktop Settings4                                                                                                    |
| 3 Create the standard data collection form5                                                                                                    |
| 3.Field Data Collection                                                                                                    |
| 4.Attachment Height Annotation                                                                                                    |
| 5.Generate Pole Models in SPIDACalc10                                                                                                    |
| Appendix A. MapSight - SPIDACalc Data Mapping12                                                                                                    |
| Pole12                                                                                                    |
| Wires                                                                                                    |
| Equipment17                                                                                                    |
|                                                                                                    |
|                                                                                                    |
| Anchors/Guys                                                                                                    |
| Others: Assumptions in SPIDACalc itegration19                                                                                                    |
| The end points on electrical cables are at the same height. Where they are not, the horizontal component from the Missing Line tool is used19                                                                                                    |
| Where an insulator is connected to two cables, or a cross arm to multiple spans, the insulator/cross arm will be mounted on the pole at the average of the cable azimuths. Practically, this means it will be mounted, and face the mid-point of the acute angle (<180*) between two azimuths. An insulator/cross arm with one cable attached is mounted facing the azimuth of that cable plus ninety degrees. Both angles may be adjusted manually in SPIDACalc20 |
| Cross arm offset and wire separation is based on a pre-defined model. End user should adjust these manually to fit their particular cross arm type and mounting standards                                                                                                    |

| When not specified, tensions are automatically assigned "Full Tension"                                                                                                    |
|----------------------------------------------------------------------------------------------------|
| MapSight embeds data from your selected SPIDACalc Client File into the generated form, and features generated with that form. You must ensure the correct Client File is generated before generating the form. After that point, any features collected will use the original Client File selected20 |
| Dialogue boxes in the SPIDACalc application prevent API integration. If you don't see SPIDACalc options, clear any dialogue boxes in SPIDACalc and restart MapSight                                                                                                    |
| The first Span Bay is recorded as "Previous" and "Next" poles. Subsequent Span Bays are marked as "Other" pole, and service bays spans are marked as attached to "house"                                                                                                    |
| Feature id uses the Pole ID if entered, otherwise defaults to ike timestamp based feature name20                                                                                                    |
| Changes to item names should be performed in SPIDA prior to creating iwf. It cannot be altered in the form20                                                                                                    |
| If an insulator is not entered, "Default Insulator" is used, which can be mapped to a specific insulator for the whole pole line in SPIDA on export20                                                                                                    |
| Appendix B. SPIDACalc Data Collection Form                                                                                                    |
| Pole21                                                                                                    |
| Anchors and Guys, True Size Photos21                                                                                                    |
| Primary/Secondary/Communication Conductors23                                                                                                    |
| Head or Span Guy25                                                                                                    |
| Service Drops                                                                                                    |
|                                                                                                    |

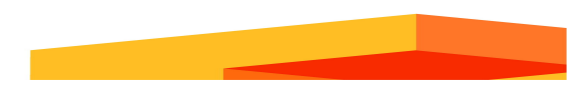

### Software Requirements

The MapSight – SPIDACalc integration requires the following software: MapSight Desktop v3.4.0 MapSight Tools 6.4.0 SPIDACalc 6.0.1

### Prepare Data Collection Form

A standard data collection form will be used to collect data in order to integrate with SPIDACalc. During the form generation process, the SPIDACalc client file data will be populated to the MapSight data collection form.

Follow these steps to create such a standard data collection form from your SPIDACalc client file.

#### 1 Start SPIDACalc

Start SPIDACalc, and leave it running on the desktop.

#### 2 Set the Client File in MapSight Desktop Settings

Start MapSight Desktop software. Go to Tools, then Settings.

Under the SPIDACalc Client File pull-down menu, select the client file to be used in SPIDACalc for analysis.

Note that your client file is normally located on your local machine under c:\Users\<username>\AppData\Local\SPIDA\clients\ folder.

| Setting                  | s            |           |               |               |    | <b>-X</b> |
|--------------------------|--------------|-----------|---------------|---------------|----|-----------|
| Reports                  | Updates      | Produ     | ct Improvemen | t             |    |           |
| General                  | Measure      | ments     | Integrations  | Customisation | 1  |           |
| SPIDAC                   | alc Client F | ile       |               |               |    |           |
| Demo.c                   | lient        |           |               |               |    | •         |
| FieldSm                  | nart View In | nstallati | on Folder     |               |    |           |
| C:\FSV                   |              |           |               |               |    | Browse    |
| Open F                   | SV after ex  | port      |               |               |    |           |
| <ul> <li>Neve</li> </ul> | r open       |           |               |               |    |           |
|                          |              |           |               |               |    |           |
|                          |              |           |               |               |    |           |
|                          |              |           |               |               |    |           |
|                          |              |           |               |               |    |           |
|                          |              |           |               |               |    |           |
|                          |              |           |               |               | ОК | Cancel    |

#### 3 Create the standard data collection form

Click on the Load SPIDACalc modelling form button. A form named "MS Pole Collect 2" will be generated automatically. This form incorporate the values from the SPIDACalc Client file.

| orms Reports |                    |     |               |         |
|--------------|--------------------|-----|---------------|---------|
| i 🗋 📂 🔒      | R 🗋 🍪              |     |               |         |
| Name         | MS Pole Collect 2  | 5   | Date          | Î 🗑     |
| KMZ Geometry | True Size Pole 1 - |     | Polo soquence | Date    |
| KMZ Image    | True Size Pole 1 🔹 | 123 | Pole sequence |         |
| MapSight To  | pols               |     | Pole ID       | Numeric |
| Span He      | light              | ABC | Pole          | Text    |
| Target F     | Position           |     | PoleType      |         |
| True Siz     | e Pole             |     | Pole          | List    |
|              |                    |     | c' (          |         |

Save the form to a different name. Then deploy it to a MapSight device.

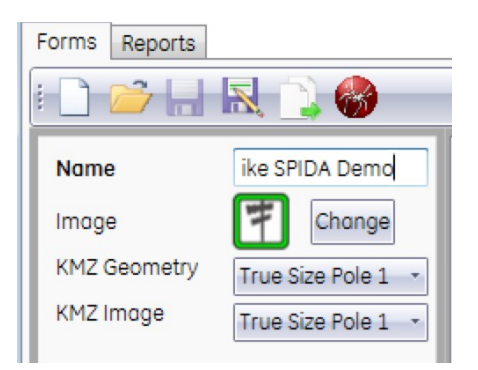

Note: the size of the generated form should be less than 1.8MB. Reduce the client file if necessary.

See **Appendix A** on data mapping rules between MapSight and SPIDACalc.

### **Field Data Collection**

Use the standard form generated from the above steps to collect poles in the field.

See Appendix B on how to use the form in the field.

### Attachment Height Annotation

Bring the field collected data back into MapSight desktop. Use the measurement tools to annotate attachment heights by following the annotation rules described below.

#### **Attachment Height Annotation Convention:**

```
Span Bay
For a wire in Span Bay 2, Span 5: B2 Span 5
Service Bay
For any occurrences of the electrical wire in Service Bay 3: SB3 Elec
For any occurrences of the CATV wire in Service Bay 2: SB2 CATV
For any occurrences of the telecom wire in Service Bay 1: SB1 Tele
Span Guy
For Span Guy 1: Span Guy 1
Equipment
For any occurrences of equipment 3: Equip 3
Anchors and Guys
For Anchor1 Guy: Anch1 Guy 2
```

#### <u>Tips</u>

Tip 1: You can save the list of annotation in a Joint.txt file and use it as a dropdown list

H: 29'0" B1 Span 1
H: 23'9" B1 Span 2, SB1 Elec, SB2 Elec, SB3
H: 22'8" B1 Span 3
H: 22'2" B1 Span 3
H: 22'2" B1 Span 4
H: 18'10" B1 Span 4
H: 17'7" B1 Span 5
H: 16'8" B1 Span 6

Tip 2: You can place multiple annotations on the same attachment height

Note that you must use the + button to get another text entry box, NOT just enter a comma separated list of annotations, as shown below:

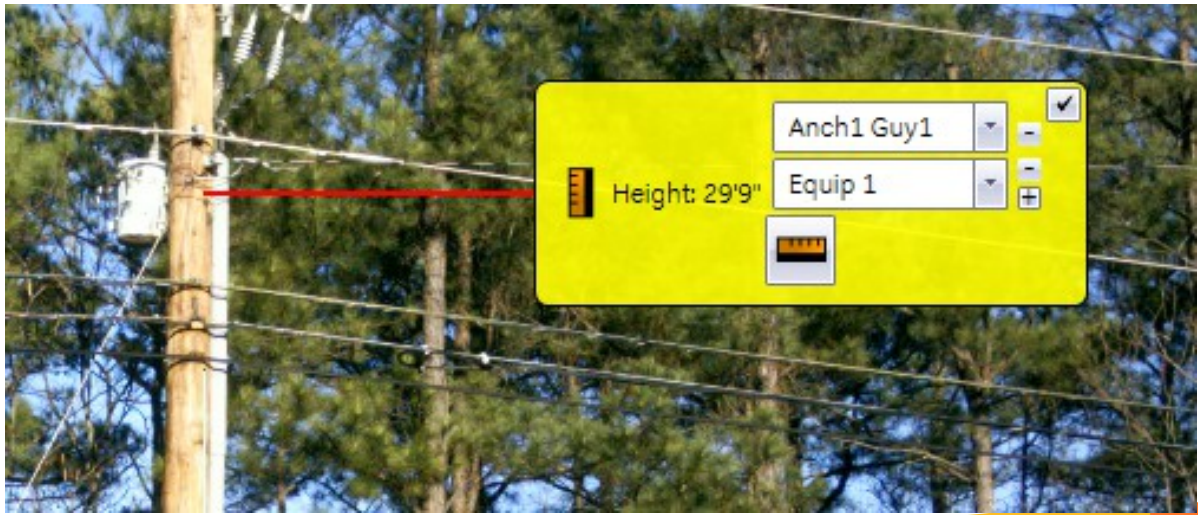

It's recommend you don't annotate multiple wires from the same span bay (or wires sharing the same azimuth) using this method, otherwise they are drawn on top of each other in SPIDACalc, making it hard to select in the 3D view.

Wires from perpendicular Span Bays, equipment mounted at the same height but around the pole, or multiple anchors' guys mounted on the pole at the same height, are good example

candidates to use this feature.

Tip 3: You can annotate attachment heights on multiple True Size photos.

It is important you don't annotate the same thing twice, or you will get multiple wires. You must annotate the ground on each image you use for additional measurements, but the tip should only be annotated once.

Example: Use the first True Size photo to annotate the main Span Bay.

True Size Pole 1

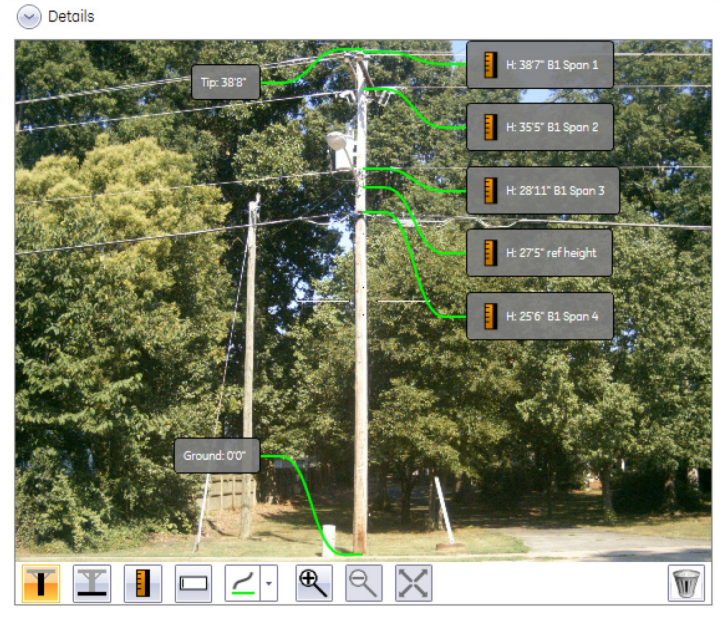

Example: Use the second True Size photo to annotate the first Service Bay.

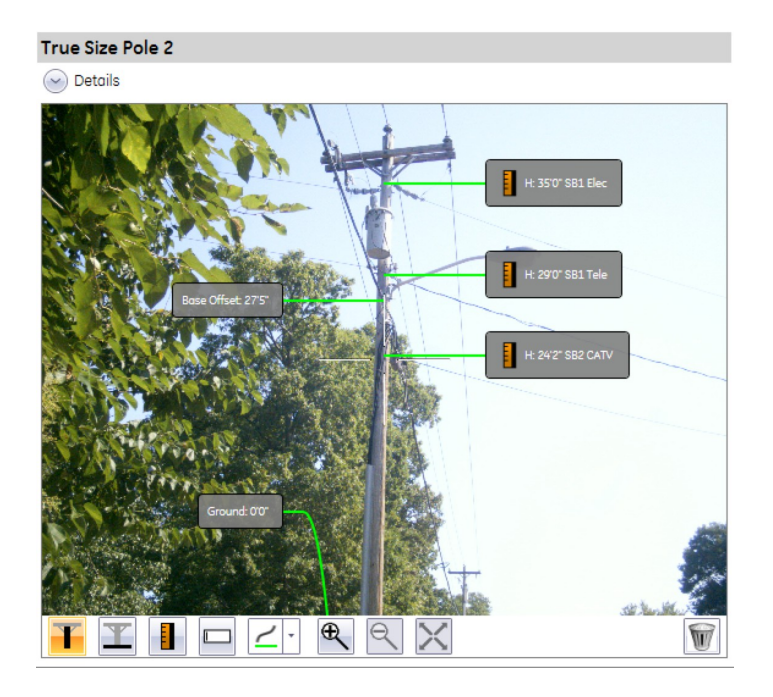

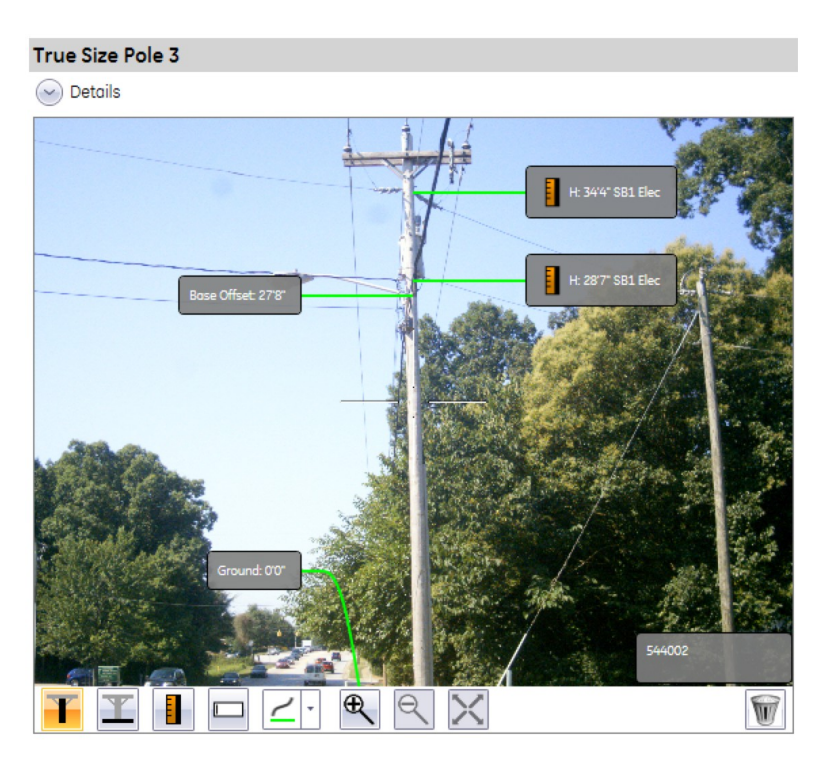

Example: Use the third True Size photo to annotate the second Service Bay.

**Tip4:** When there are multiple span bays, how do I know which one is bay 1, which is bay 2, etc.?

The Fore Span and Back Span missing line photos might give you a clue of which span bay the field engineer measured in the field. You can combine with some standard procedure about how to collect the elements - maybe spiralling clockwise, starting with the closest Span Bay pointing North etc.

Another tip is that with each missing line you get an azimuth reading (click the details arrow), and with the True Size photos you get a bearing that the photo was taken from. With a bit of thought you could estimate from the True Size what angle the wire comes off, and match it up with the appropriate azimuth and hence Span Bay.

In addition, attention to what Spans a Span Bay has, and how many wires have been recorded in that Span could also help. For example, one bay has a neutral and the other doesn't. By matching what you see on the photo and what have been collected from the field, you may be able to tell which bay is which.

Tip5: You can use the wire IDs in SPIDACalc to validate correct data input into MapSight

| ID                        | Size                  |
|---------------------------|-----------------------|
| Span Bay 1/1 Wire#3       | 1/0 Al. Triplex       |
| Span Bay 1/1 Wire#2       | 1/0 Al. Triplex       |
| Span Bay 1/1 Wire#1       | 1/0 Al. Triplex       |
| Service Bay 1/CATV Wire#7 | .625" CATV Service    |
| Service Bay 1/Elec Wire#6 | 2 Al. Triplex Service |
| Service Bay 1/Tele Wire#5 | .25" TELCO Service    |
| Span Bay 1/2 Wire#4       | 2/0 Copper            |
|                           |                       |

### Generate Pole Models in SPIDACalc

With SPIDACalc running in the background on the desktop, select a job form and click on the "SPIDACalc Project" button.

| Spida_pole2                     |   |
|---------------------------------|---|
| Generate Reports                | 1 |
| KMZ                             |   |
| PDF                             |   |
| Summary PDF                     |   |
| CSV                             |   |
| XML                             |   |
| GeoMark                         |   |
| Shapefile                       |   |
| FieldSmart View Collect Project |   |
| SPIDACalc project               |   |
| Generated Reports               |   |

You should see the following message if the pole models are generated successfully:

| Success |                                           | х |
|---------|-------------------------------------------|---|
|         | Successfully generated SPIDACalc project. |   |
|         | ОК                                        |   |

All the poles in the current MapSight job form will be imported into a new project in SPIDACalc. All the MapSight photos are also imported.

In addition, an email friendly JSON file is produced without photos. This can be accessed by pressing the "open folder" and attaching using your normal email client.

| el<br>ports       | gi Name<br>Ss Karch<br>My Pole Model.exchange.spida<br>Li<br>Dr<br>My Pole Model_WithoutImages.json<br>My Pole Model_WithoutImages.json |
|-------------------|----------------------------------------------------------------------------------------------------|
| w Collect Project | 4 items                                                                                                    |
| ject .            |                                                                                                    |
| eports            | Open Folder                                                                                                    |

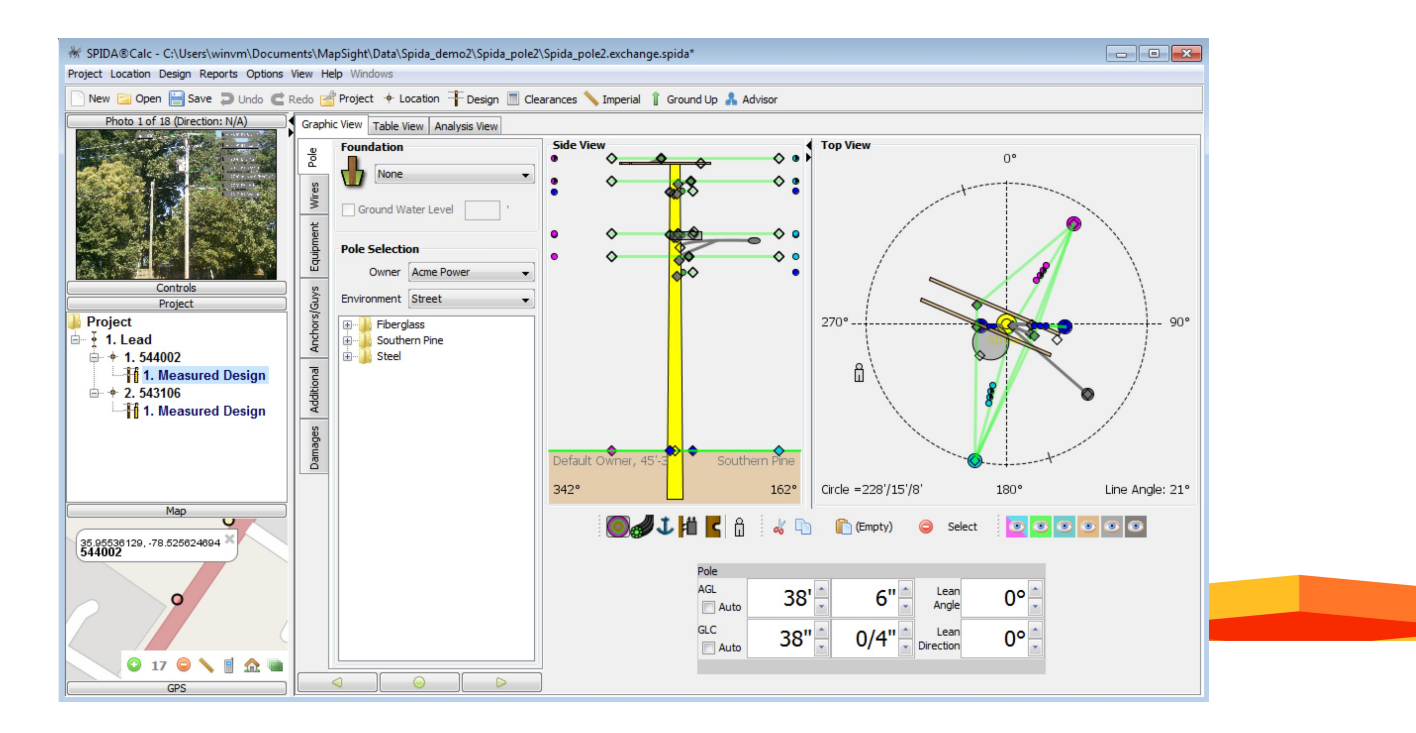

Note: The export will open a completely new project in SPIDACalc. Therefore if you already have active project, save it before doing an export.

### Appendix A. MapSight - SPIDACalc Data Mapping

### Pole

**PoleType** on MapSight form is a nested list. It is populated from the Pole data in SPIDACalc client file

| Pole              |
|-------------------|
| ABC Pole ID       |
| PoleType          |
| Circumference     |
| Additional Photo1 |
| Additional Photo2 |
| Back Menu Flag    |

| PoleType \$ill<br>Fiberglass |
|------------------------------|
| Southern Pine                |
| Steel                        |
|                              |
|                              |
|                              |
|                              |
| Cancel Menu OK               |

| PoleType<br>40' | tul 🧨 📼    |
|-----------------|------------|
|                 |            |
|                 |            |
|                 |            |
| Cancel M        | enu 🚺 OK 🔵 |

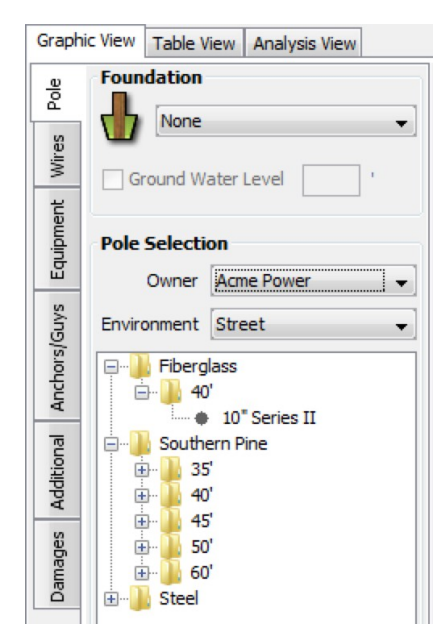

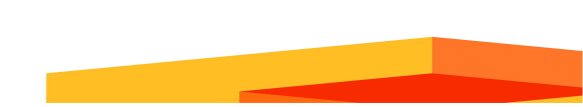

### Wires

### Power Conductors

**Span Type** is a nested list in MapSight form. It is populated from the Wires catalog in SPIDACalc client file.

| Span Bay 1                               | B1 Span1 Type 🛛 👬 🖊 🗖 🗖 🗖 🗖 🗖 🗖 🗖 🗖 🗖 🗖 🗖 🗖 🗖 | B1 Span1 Type      | B1 Span1 Type till,≓⊫<br>Full |
|------------------------------------------|-----------------------------------------------|--------------------|-------------------------------|
| Current pole to next                     | NEUTRAL                                       | 1/0 ACSR (6/1)     | Slack                         |
| B1 Back Span<br>Current pole to previous | SECONDARY                                     | 2 AAC (7/0)        |                               |
| B1 Span1 Type                            | OPEN_WIRE                                     | 2 ACSR (6/1)       |                               |
| B1 Span1 Quantit                         | COMMUNICATION                                 | 2/0 ACSR (6/1)     |                               |
| 123 BI Spani Quantita                    |                                               | 3/0 HDC - Stranded |                               |
| B1 Span1 Constr                          |                                               | 336.4 ACSR (18/1)  |                               |
| Back Menu Flag                           | Cancel Menu OK                                | Cancel Menu OK     | Cancel Menu OK                |

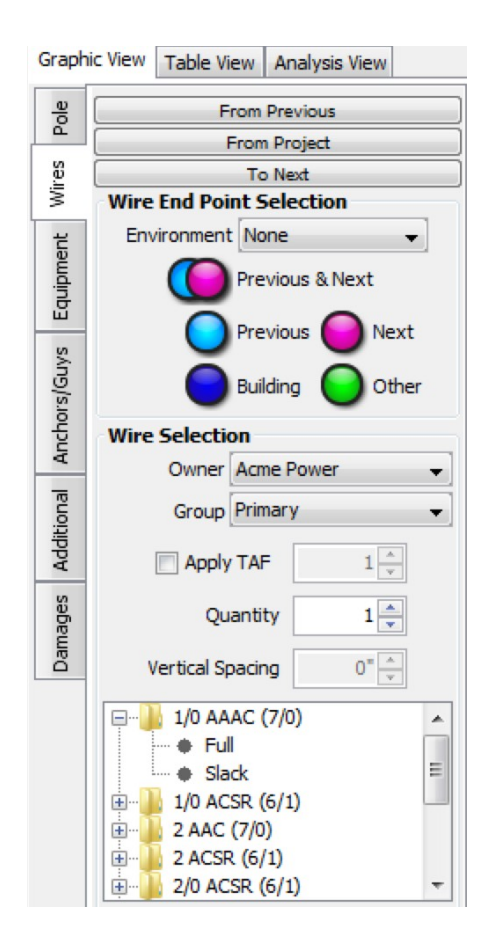

#### Service Conductors

**Srv Size** is a nested list in MapSight form. It is populated from the Wires catalog in SPIDACalc client file under the "Utility Service" group.

| Service Bay 1                        | $\Box$ |
|--------------------------------------|--------|
| ABC SB1 Note                         |        |
| SB1 Length<br>From pole to end point |        |
| SB1 Elec Srv Size                    |        |
| SB1 Elec Ins                         |        |
| SB1 Tele Srv Size                    | Ī      |
| Back Menu Fla                        | g      |

| SB1 Elec Srv Size 👬 |
|---------------------|
| 1/0 AAC Triplex (9/ |
| 4 AAC Triplex (7/0) |
| 4/0 AAC Quadruple   |
| 6 HDC - Solid (1/0) |
|                     |
|                     |
| Cancel Menu OK      |

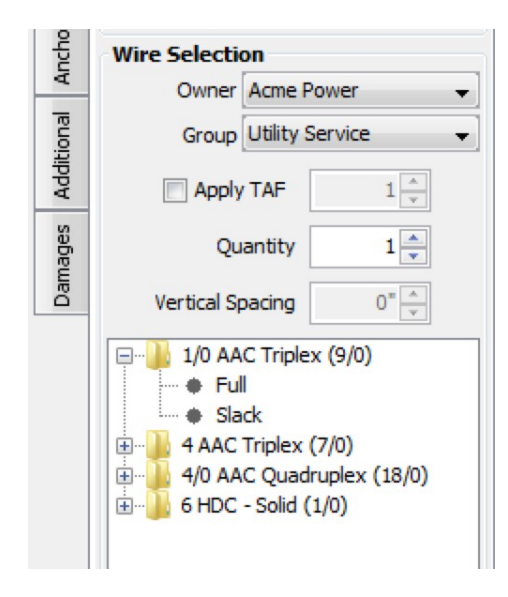

#### Cross Arms

Span Constr is a nested list in MapSight form. It is populated from the cross arms list in SPIDACalc client file.

| ike SPIDA Demo 🛛 扰 🖊 💷   | B1 Span1 Constr 🛛 📶 🏓 📼 |
|--------------------------|-------------------------|
| Current pole to previous | On Pole                 |
|                          | 10 Foot Cross Arm       |
| 123 B1 Span1 Quantit     | 10 Foot Double Cro      |
| B1 Span1 Constr          | 8 Foot Cross Arm        |
| B1 Span1 Ins             | 8 Foot Double Cros      |
|                          | 8 Foot Fiberglass D     |
| B1 Span1 Config          |                         |
| Back Menu Flag           | Cancel Menu OK          |

| 🖃 🚽 1/0 AAAC (7/0)                  |      |
|-------------------------------------|------|
| + Full                              |      |
| - Slack                             |      |
| 🗄 📲 1/0 ACSR (6/1)                  |      |
| 🗄 🖳 2 AAC (7/0) 📃                   | Acme |
| . 2 ACSR (None)                     |      |
| 10 Foot Cross Arm                   |      |
| 10 Foot Double Cross Arm            |      |
| 🗄 🕛 336.4 A 8 Foot Cross Arm        |      |
| 1 4 ACSR 8 Foot Double Cross Arm    |      |
| + 4/0 ACS 8 Foot Fiberglass Deadend | Arm  |
| Cross Arm 10 Foot Cross Arm         |      |

### Insulators

**Span Ins** is a nested list in MapSight form. It is populated from the insulators list in SPIDACalc client file.

| ike SPIDA Demo       | B1 Span1 Ins Miller -<br>13.2 kV |  |
|----------------------|----------------------------------|--|
| вт зрант туре        | 15 kV                            |  |
| 123 B1 Span1 Quantit | 3"                               |  |
| B1 Span1 Constr      |                                  |  |
| B1 Span1 Ins         |                                  |  |
| B1 Span1 Config      |                                  |  |
| Back Menu Flag       | Cancel Menu OK                   |  |

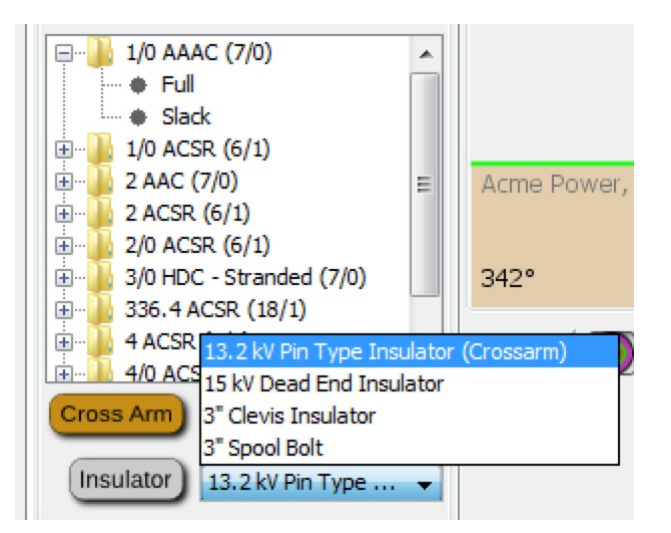

### Equipment

**Equip Type** is a nested list in MapSight form. It is populated from the equipment types list in SPIDACalc client file.

| Equipment1                            | ig] |
|---------------------------------------|-----|
| Equip1 Type                           |     |
| Equip1 Orient                         | ]   |
| Equip1 Quantity                       |     |
| ABC Equip1 Notes                      | ĺ   |
| · · · · · · · · · · · · · · · · · · · |     |
| Back 📕 Menu 📕 Flag                    |     |

| Equip1 Type till |
|------------------|
| DRIP_LOOP        |
| JOINT_USE_BOX    |
| POWER_SUPPLY     |
| RECLOSER         |
| STREET_LIGHT     |
| TRANSFORMER      |
| Cancel Menu OK   |

| Equip1 Type<br>100 kVA Sir | ⊐¢ا⊯<br>رigle Pha |
|----------------------------|-------------------|
| 25 kVA Sing                | le Phas           |
| 50 kVA Sing                | le Phas           |
| 75 kVA Sing                | le Phas           |
|                            |                   |
|                            |                   |
|                            |                   |
| Cancel Menu                | и 🚺 ок            |

| Graph     | ic View Table View Analysis View                                                                                                |  |  |
|-----------|----------------------------------------------------------------------------------------------------|--|--|
| Pole      | Equipment Selection                                                                                                    |  |  |
| Wires     | Type Transformer 👻                                                                                                    |  |  |
| Equipment | <ul> <li>100 kVA Single Phase</li> <li>25 kVA Single Phase</li> <li>50 kVA Single Phase</li> <li>75 kVA Single Phase</li> </ul> |  |  |

### Owner

**Owner** is a nested list in MapSight form. It is populated from the owners listed in SPIDACalc client file.

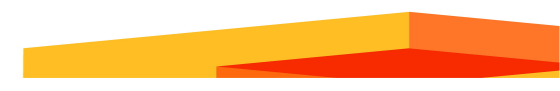

| UTILITY             |                                                        |
|---------------------|--------------------------------------------------------|
| COMMUNICATION       |                                                        |
| Cancel Menu OK      | Pole Owner Internation<br>Bob's Cable<br>Janet's Telco |
|                     | Dhil's Telco                                           |
|                     |                                                        |
|                     | Traffic                                                |
|                     | Cancel Menu OK                                         |
| Pole Selection      |                                                        |
| Owner Janet's Telco |                                                        |
| Anchors/Guys        |                                                        |

Pole Owner 👘 👬 💭 🚥

**Anchor Type** is a list in MapSight form. It is populated from the Anchors list in SPIDACalc client file.

**Guy Size** is a list in MapSight form. It is populated from the Guy/Span Guy Selection list in SPIDACalc client file.

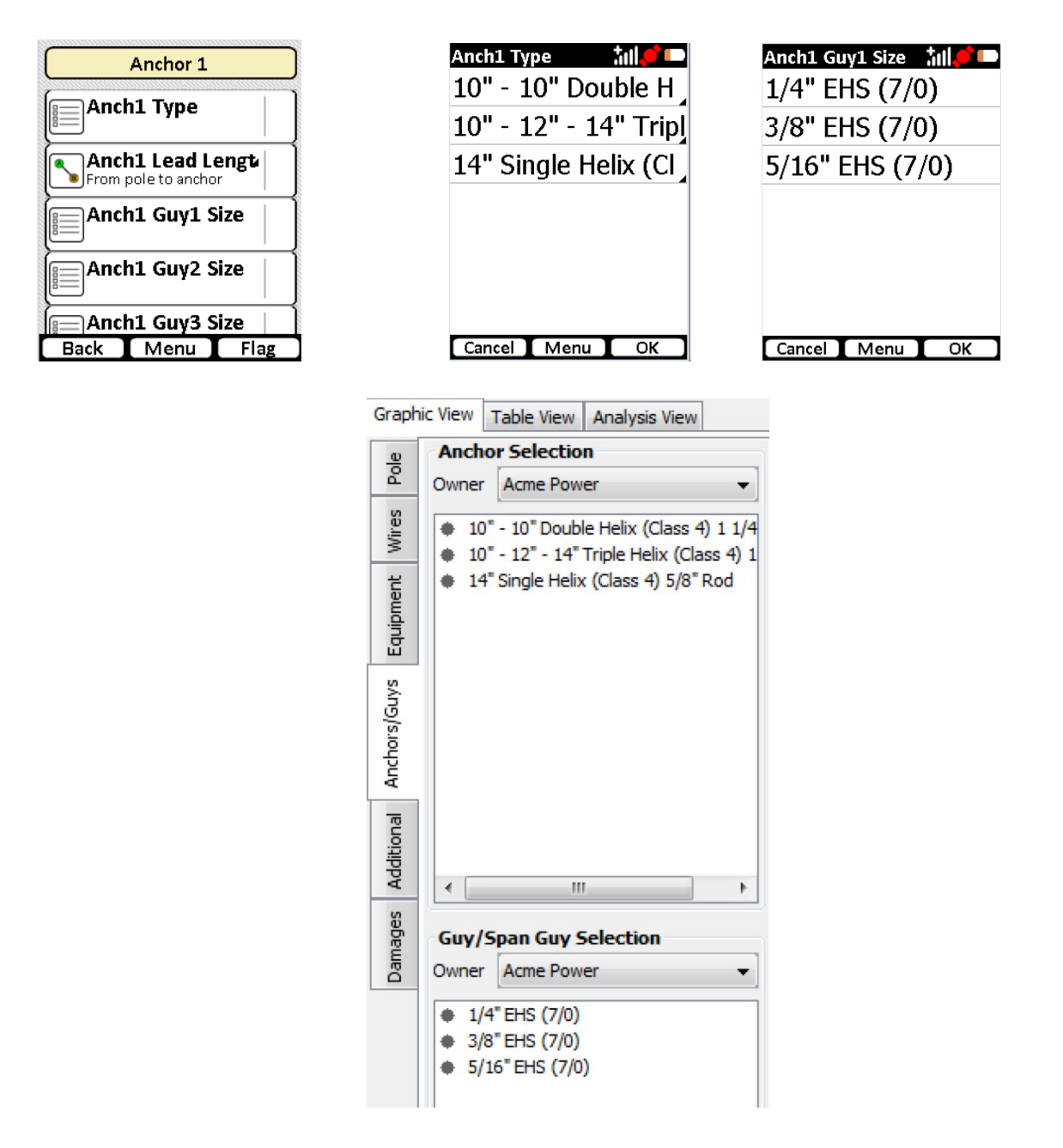

### Others: Assumptions in SPIDACalc integration

• The end points on electrical cables are at the same height. Where they are not, the horizontal component from the Missing Line tool is used.

- Where an insulator is connected to two cables, or a cross arm to multiple spans, the
  insulator/cross arm will be mounted on the pole at the average of the cable azimuths.
  Practically, this means it will be mounted, and face the mid-point of the acute angle
  (<180\*) between two azimuths. An insulator/cross arm with one cable attached is
  mounted facing the azimuth of that cable plus ninety degrees. Both angles may be
  adjusted manually in SPIDACalc.</li>
- In case of cross arms on Span Bay 1 this angle will automatically adjust when you adjust the respective wire end points. Cross arms in other Span Bays use a static calculation and need to be manually adjusted to suit adjustments in associated Wire End Points.
- Cross arm offset and wire separation is based on a pre-defined model. End user should adjust these manually to fit their particular cross arm type and mounting standards.
- When not specified, tensions are automatically assigned "Full Tension"
- MapSight embeds data from your selected SPIDACalc Client File into the generated form, and features generated with that form. You must ensure the correct Client File is generated before generating the form. After that point, any features collected will use the original Client File selected.
- Dialogue boxes in the SPIDACalc application prevent API integration. If you don't see SPIDACalc options, clear any dialogue boxes in SPIDACalc and restart MapSight.
- The first Span Bay is recorded as "Previous" and "Next" poles. Subsequent Span Bays are marked as "Other" pole, and service bays spans are marked as attached to "house".
  - Feature id uses the Pole ID if entered, otherwise defaults to ike timestamp based feature name
  - Changes to item names should be performed in SPIDA prior to creating iwf. It cannot be altered in the form.
  - If an insulator is not entered, "Default Insulator" is used, which can be mapped to a specific insulator for the whole pole line in SPIDA on export.

### Appendix B. SPIDACalc Data Collection Form

#### Pole

| Form        | Sub Form          | ТҮРЕ        | LIST VALUES                  |
|-------------|-------------------|-------------|------------------------------|
| Date        |                   | date        |                              |
| Auto Number |                   | auto number |                              |
| Pole        | Pole ID           | text        |                              |
|             | РоlеТуре          | Nested list | (Populated from Client File) |
|             | Pole Owner        | Nested list | (Populated from Client File) |
|             | Circumference     | number      |                              |
|             | Additional Photo1 |             |                              |
|             | Additional Photo2 |             |                              |
|             | Additional Photo3 |             |                              |

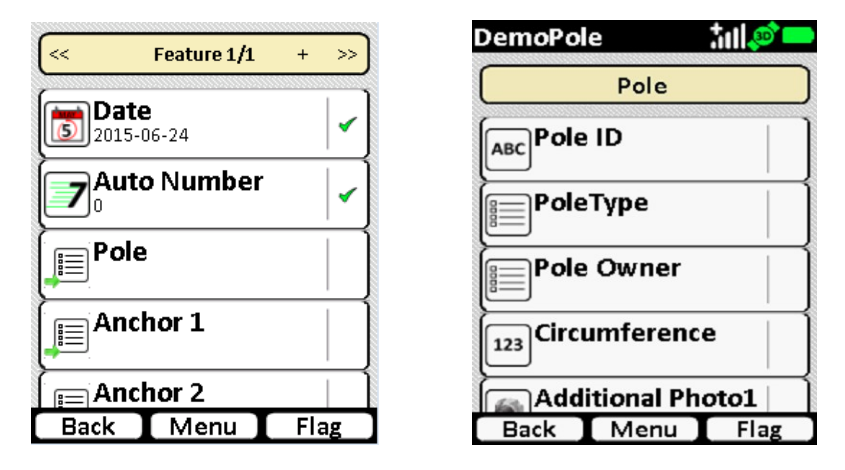

Note: Circumference can be collected either from the field or measured on the photos on MapSight Desktop software. The value collected from the field supersedes the measurement on the photo.

### Anchors and Guys, True Size Photos

| Form                                                                      | Sub Form          | ТҮРЕ              | LIST VALUES                       |
|---------------------------------------------------------------------------|-------------------|-------------------|-----------------------------------|
| Anchor1                                                                   | Anch1 Type        | list              | (Populated from Client File)      |
|                                                                           | Anch1 Owner       | Nested list       | (Populated from Client File)      |
|                                                                           | Anch1 Lead Length | missing line      |                                   |
|                                                                           | Anch1 Guy 1 Size  | list              | (Populated from Client File)      |
|                                                                           | Anch1 Guy 2 Size  | list              | (Populated from Client File)      |
|                                                                           | Anch1 Guy3 Size   | list              | (Populated from Client File)      |
| <repeat 2<="" anchor="" th=""><th>- 4&gt;</th><th></th><th></th></repeat> | - 4>              |                   |                                   |
| TrueSize Pole 1                                                           |                   | true size pole    |                                   |
| TrueSize Pole 2                                                           |                   | true size pole    |                                   |
| TrueSize Pole 3                                                           |                   | true size pole    |                                   |
| 3 Shot Height                                                             |                   | three shot height | (Optional, not used in SPIDACalc) |
| Target Location                                                           |                   | target location   | (Optional, not used in SPIDACalc) |

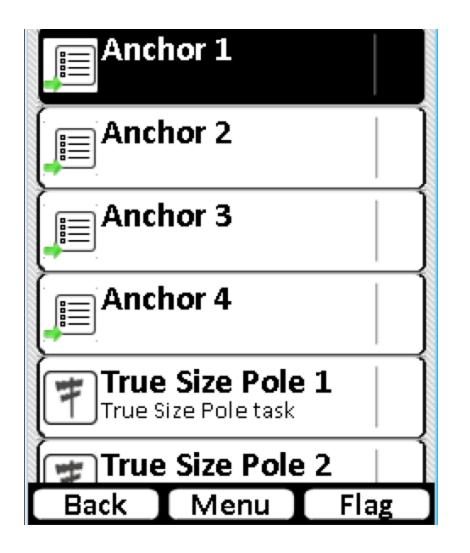

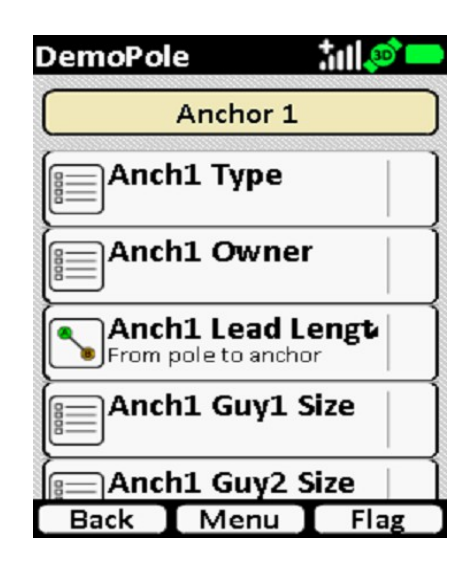

**Note:** Shared anchor is supported in this model.

### Primary/Secondary/Communication Conductors

| Form                                            | Sub Form                                 | ТҮРЕ            | LIST VALUES                  |
|-------------------------------------------------|------------------------------------------|-----------------|------------------------------|
| Span Bay 1                                      | B1 Fore Span                             | missing<br>line |                              |
|                                                 | B1 Back Span                             | missing<br>line |                              |
|                                                 | B1 Span1 Type                            | nested list     | (Populated from Client File) |
|                                                 | B1 Span1 Quantity                        | number          |                              |
|                                                 | B1 Span1 Constr                          | list            | (Populated from Client File) |
|                                                 | B1 Span1 Owner                           | Nested list     | (Populated from Client File) |
|                                                 | B1 Span1 Config                          | List            | Fore, Back, Both             |
|                                                 | <repeat -="" 2="" 8="" spab=""></repeat> |                 |                              |
| <repeat -="" 2="" 6="" bay="" span=""></repeat> |                                          |                 |                              |

| Span Bay 1   |      |
|--------------|------|
| Span Bay 2   |      |
| Span Bay 3   |      |
| Span Bay 4   |      |
| Span Bay 5   |      |
| 🕞 Span Bay 6 |      |
| Back Menu    | Flag |

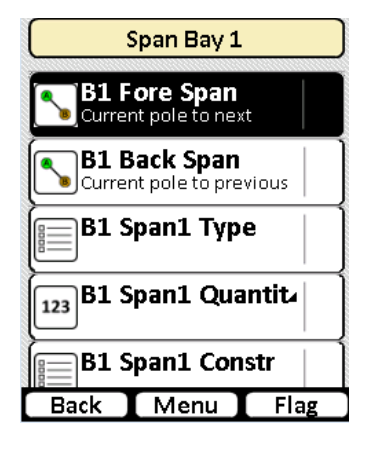

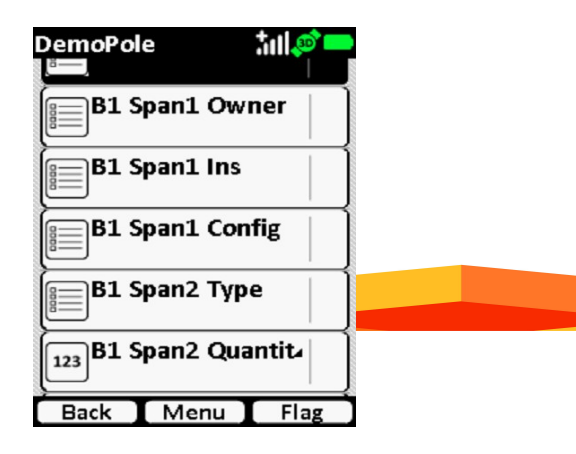

### Span Bay

- A Span Bay represents a wire direction
- A Span Bay can have multiple spans
- For each Span Bay, collect Foreword Span and Backword Span only once

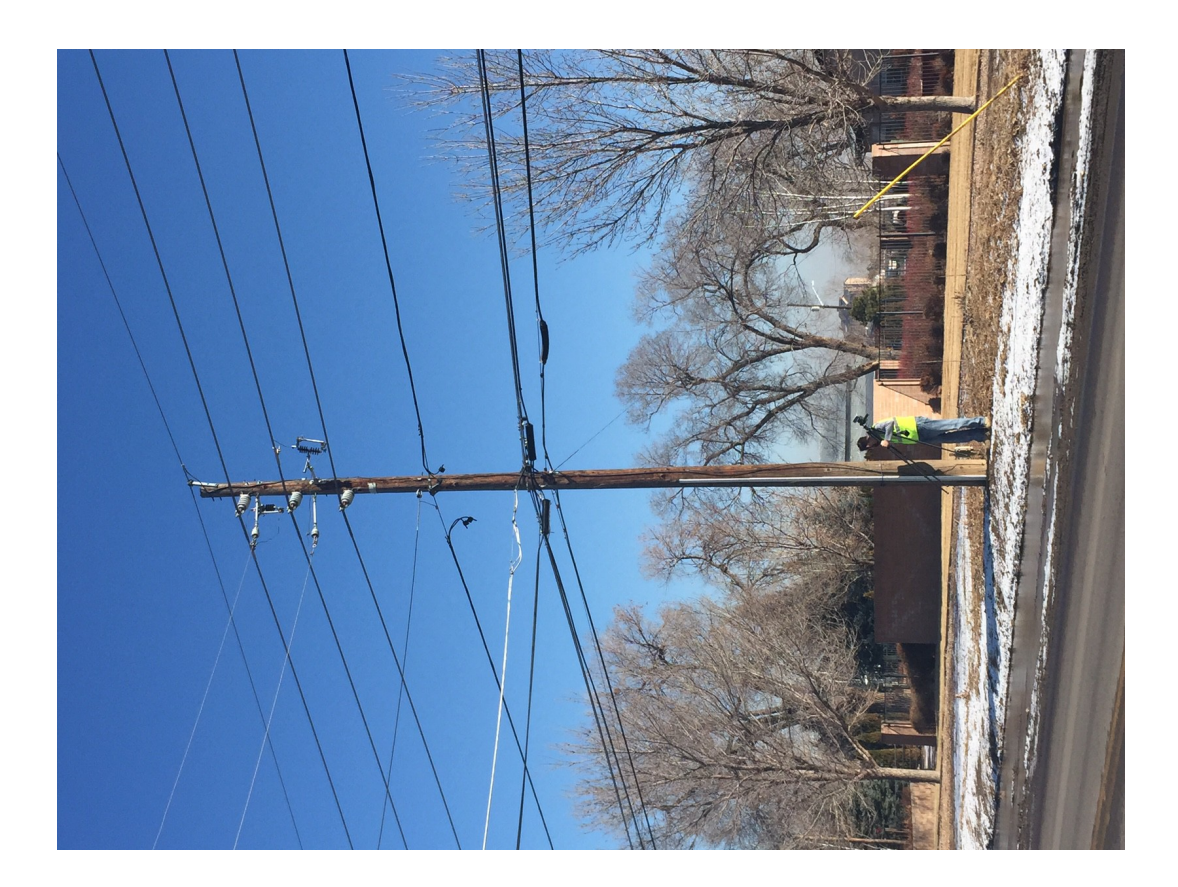

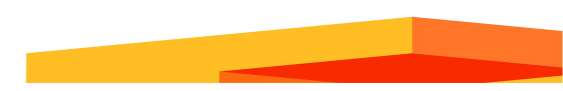

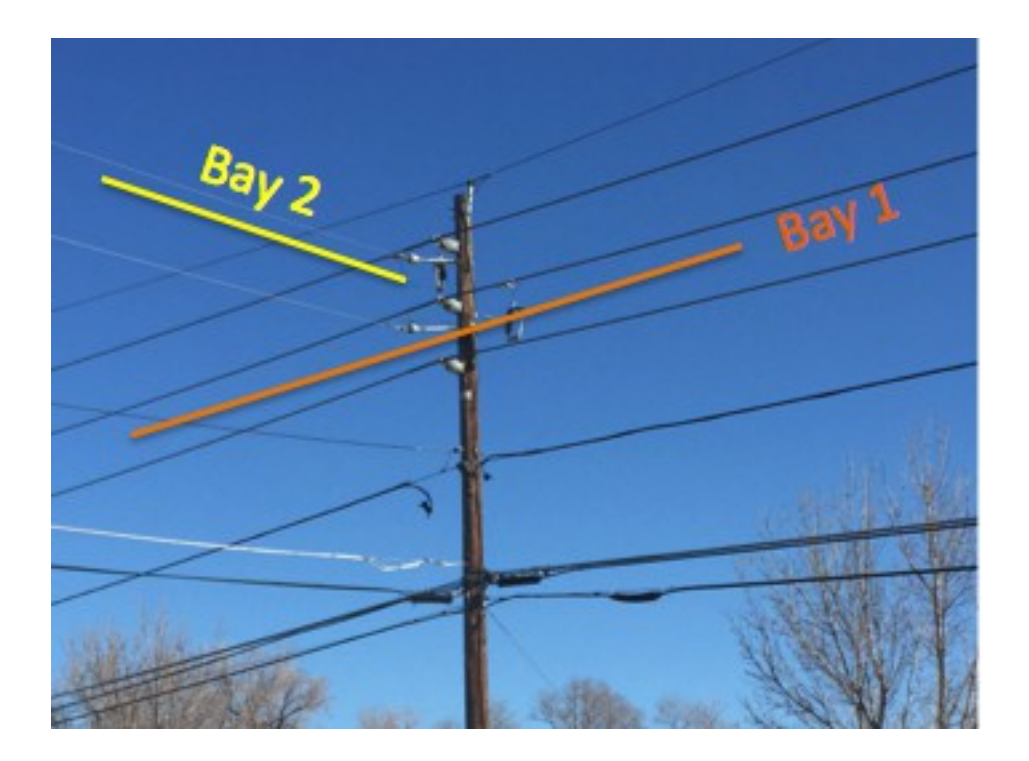

# Head or Span Guy

| Form             | Sub Form                                     | ТҮРЕ         | LIST VALUES                  |
|------------------|----------------------------------------------|--------------|------------------------------|
| Head or Span Guy | Span Guy1 Size                               | list         | (Populated from Client File) |
|                  | Span Guy1 Length                             | missing line |                              |
|                  | Span Guy1 Owner                              | Nested list  | (Populated from Client File) |
|                  | <repeat guy<br="" span="">2 - 4&gt;</repeat> |              |                              |

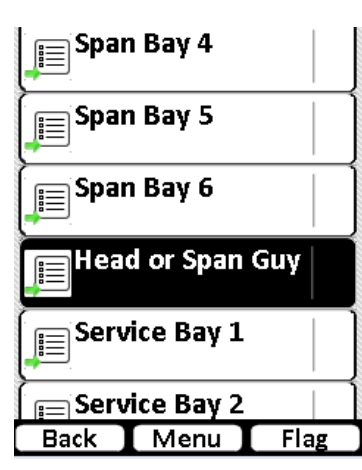

| DemoPole                         | tul 🔊 💳 |  |  |  |
|----------------------------------|---------|--|--|--|
| Head or Spar                     | 1 Guy   |  |  |  |
| Span Guy1 S                      | Size    |  |  |  |
| Span Guy1 L<br>Missing Line task | ength   |  |  |  |
| Span Guy1 C                      | Dwner   |  |  |  |
| Span Guy2 S                      | iize    |  |  |  |
| Span Guy2 Length                 |         |  |  |  |
| Back Menu                        | Flag    |  |  |  |

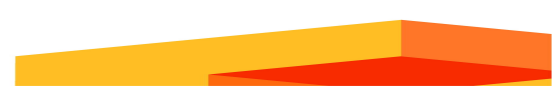

# Service Drops

| Form                                                                         | Sub Form              | ТҮРЕ         | LIST VALUES                  |
|------------------------------------------------------------------------------|-----------------------|--------------|------------------------------|
| Service Bay 1                                                                | SB1 Note              | text         |                              |
|                                                                              | SB1 Length            | missing line |                              |
|                                                                              | SB1 Elec Srv Size     | list         | (Populated from Client File) |
|                                                                              | SB1 Elec Srv Owner    | Nested list  | (Populated from Client File) |
|                                                                              | SB1 Elec Srv Ins      | Nested list  | (Populated from Client File) |
|                                                                              | SB1 Tele Srv Size     | list         | (Populated from Client File) |
|                                                                              | SB1 Tele Srv Owner    | Nested list  | (Populated from Client File) |
|                                                                              | SB1 Tele Srv Ins      | Nested list  | (Populated from Client File) |
|                                                                              | SB1 CATV Srv Size     | list         | (Populated from Client File) |
|                                                                              | SB1 CATV Srv<br>Owner | Nested list  | (Populated from Client File) |
|                                                                              | SB1 CATV Srv Ins      | Nested list  | (Populated from Client File) |
| <repeat servic<="" th=""><th>e Bay 2 - 8&gt;</th><th></th><th></th></repeat> | e Bay 2 - 8>          |              |                              |

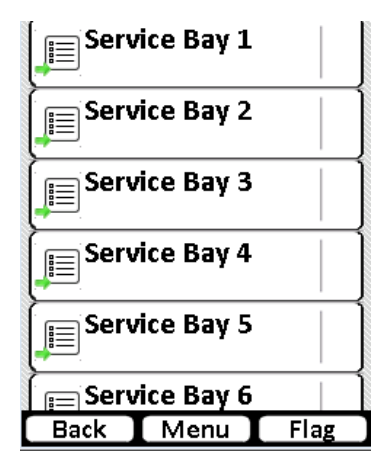

| DemoPole 🕺 👬 👘 💻               |       | DemoPole 🕺 📶 🔊 🗖  |
|--------------------------------|-------|-------------------|
| Service Ba                     | у 3   |                   |
| SB3 Note                       |       | SB3 Tele Srv Size |
| SB3 Length<br>From pole to end | point | SB3 Tele Owner    |
| SB3 Elec Srv                   | Size  | SB3 Tele Ins      |
| SB3 Elec Ow                    | ner   | SB3 CATV Srv Size |
| SB3 Elec Ins                   |       | SB3 CATV Owner    |
| Back Menu                      | Flag  | Back Menu Flag    |

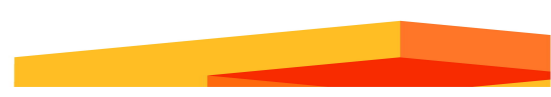

### Equipment

| Form                                                                      | Sub Form        | ТҮРЕ                  | LIST VALUES                  |
|---------------------------------------------------------------------------|-----------------|-----------------------|------------------------------|
| Equipment1                                                                | Equip1          | list                  | (Loaded from Client File)    |
|                                                                           | Equip1 Orient   | Target Position photo |                              |
|                                                                           | Equip1 Quantity | number                |                              |
|                                                                           | Equip1 Owner    | Nested list           | (Populated from Client File) |
|                                                                           | Equip1 Notes    | text                  |                              |
| <repeat equip<="" th=""><th>ment2 - 4&gt;</th><th></th><th></th></repeat> | ment2 - 4>      |                       |                              |

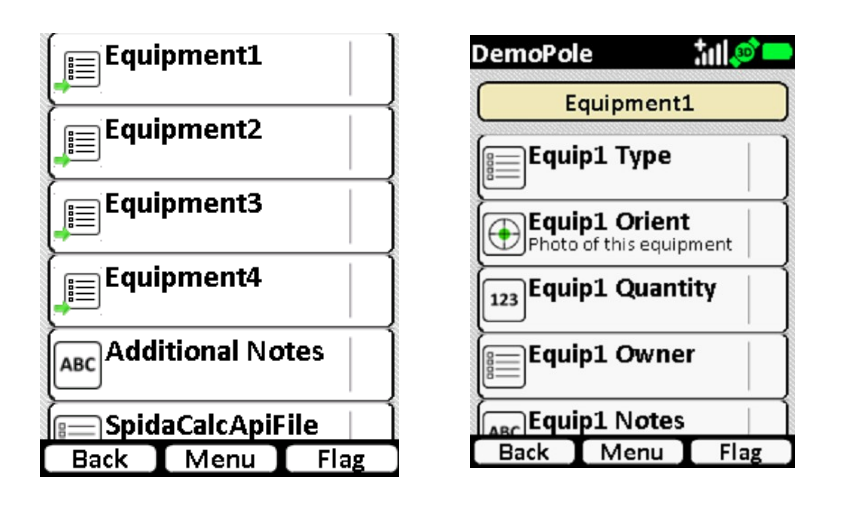

Note: Equipment Orient is a Target Position photo. You need to be directly facing the equipment when taking the photo in order to get the correct bearing of the equipment.

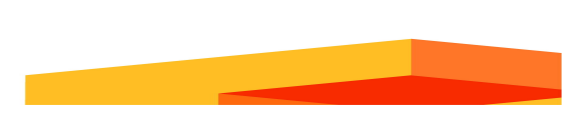